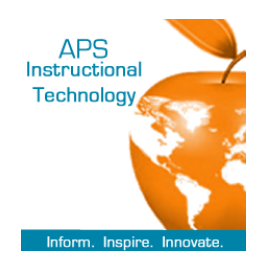

## Copying Content to Other Courses in Connected Classroom

- 1. Go to mybackpack.apsk12.org
- 2. Click on the **Connected Classroom Tile**
- 3. Log into Blackboard with your network ID and password

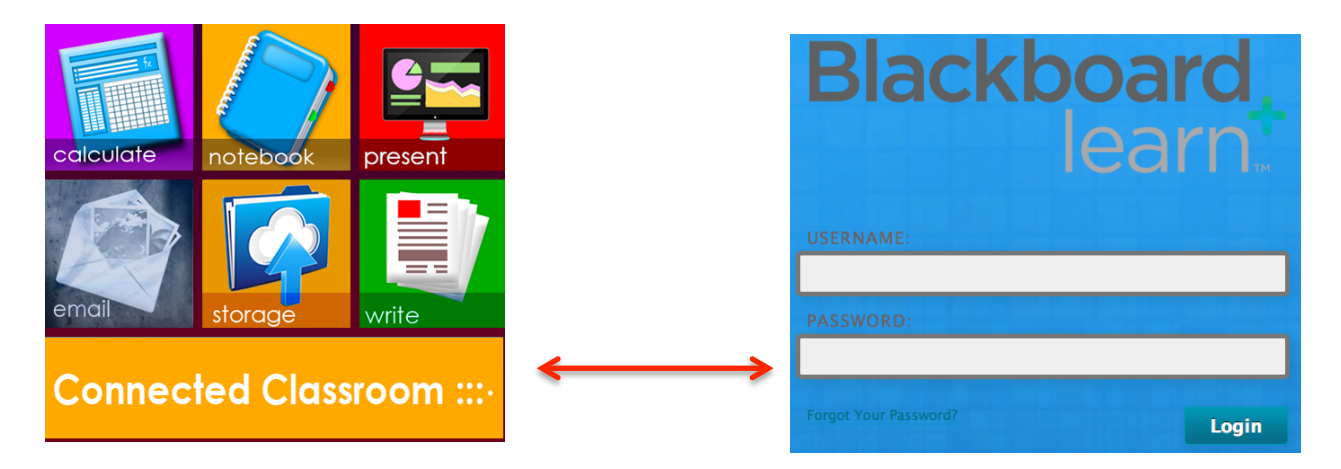

4. To view your Connected Classroom classes, click on My Virtual Academy Classes

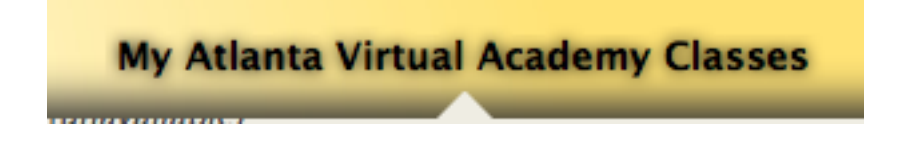

5. Teachers will see their Connected Classrooms classes. Select the host course to copy into other courses

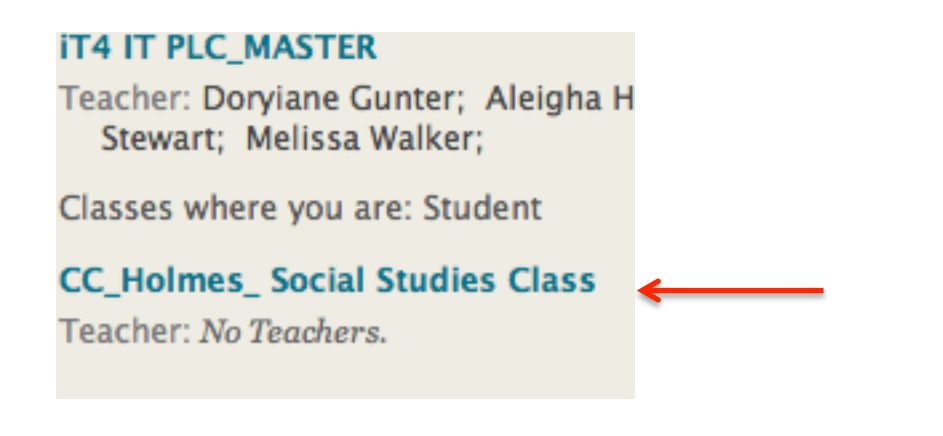

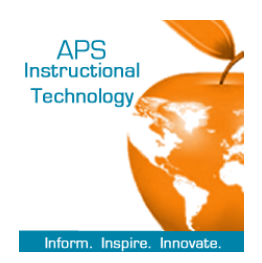

6. Under Class Management select Packages and Utilities and click on Class Copy

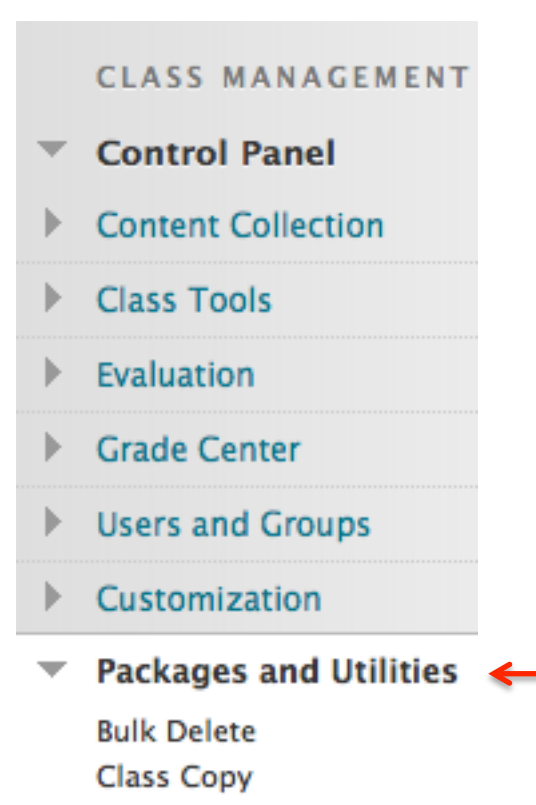

7. You have three options. Choose the second one. Copy Class Materials into an Existing Class

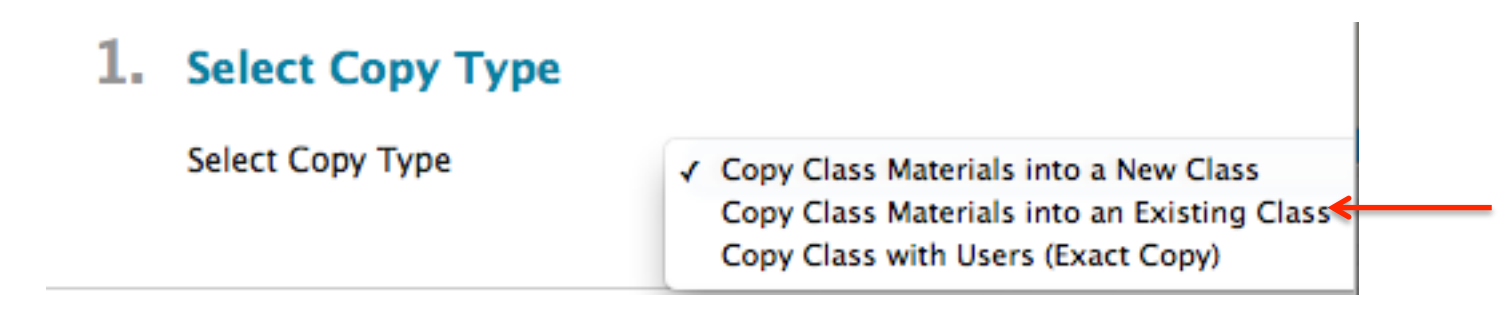

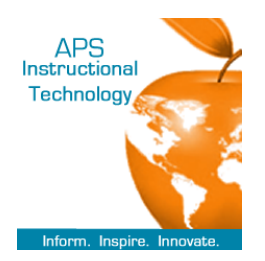

8. Select the course you want to copy content into. Click on Browse

| 2. | Select Copy Options    |        |
|----|------------------------|--------|
|    | ★ Destination Class ID | Browse |

9. Choose how you will search for the desired course. The courses will display. Click the button next to the course. Click **submit** 

| Search by: O Class ID Teacher Name/Description          |        |  |  |  |  |  |  |
|---------------------------------------------------------|--------|--|--|--|--|--|--|
| Search                                                  |        |  |  |  |  |  |  |
| Created in Last: O All Classes O Month O Day            |        |  |  |  |  |  |  |
|                                                         |        |  |  |  |  |  |  |
| Class ID Class Name                                     |        |  |  |  |  |  |  |
| AVA_Student_Orientation_Fall2013 AVA Orientation Master |        |  |  |  |  |  |  |
|                                                         | Submit |  |  |  |  |  |  |

10. Select the content areas you want copied into the course. You can **Select ALL** or customize your selection

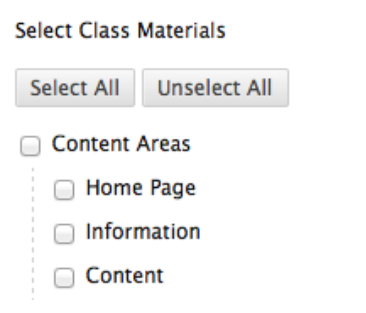

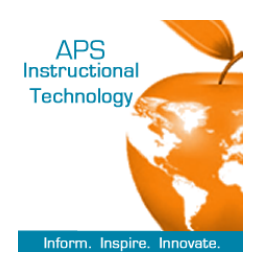

## 11. Choose Copy links and copies of the content

| -  |        |        |       |
|----|--------|--------|-------|
| 5. | File A | Attach | ments |
|    |        |        |       |

Select an option for copying your file attachments. If content will be reus additional information.

**Class Files** 

- Copy links to Class Files
- Copy links and copies of the content
- Copy links and copies of the content
- 12. Leave this option blank as you do not need to copy enrollments. Students are in each course. Click **submit**

## 4. Enrollments

Copy enrollments for all users in the class. This option does not copy

Enrollments

Include Enrollments in the Copy